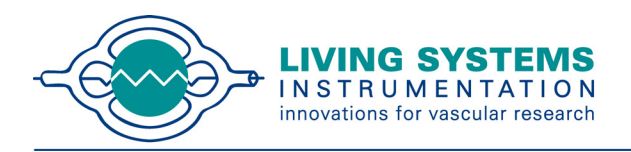

# **TEMPERATURE CONTROLLER**

# USER'S MANUAL

TC-09S / TC-09D User's Manual DOC-226 Rev. 1.2

Copyright © 2009 All Rights Reserved

www.livingsys.com

#### THIS PAGE INTENTIONALLY LEFT BLANK

# TABLE OF CONTENTS

| Chapter 1 1                                 |
|---------------------------------------------|
| Introduction1                               |
| Compatible Vessel Chamber Models1           |
| Specifications1                             |
| Front and Back Panels2                      |
| Chapter 2 3                                 |
| Getting Started3                            |
| Preparing the Chamber and Vessel3           |
| Wiring Instructions3                        |
| Chapter 3 4                                 |
| Operating Instructions4                     |
| Turning on the Power4                       |
| Making Menu Selections4                     |
| Using the TC-09 for Temperature Monitoring5 |
| Setting the Control Temperature6            |
| Setting the Alarms7                         |
| Running the Controller8                     |
| Resetting the Audible Alarm8                |
| Completing an Experiment8                   |
| Appendix A9                                 |
| Calibration Procedure9                      |
| Appendix B 12                               |
| Troubleshooting12                           |

## CHAPTER 1 Introduction

The Living Systems Instrumentation Temperature Controller is designed to set and control the temperature of the non-superfused baths in Living Systems Instrumentation vessel chambers that are equipped with heating elements and thermistor temperature probes. The Temperature Controller can also be used as a bath thermometer, displaying the bath temperature without heating.

The Temperature Controller allows the user to enter the desired Set Point, as well as High and Low Alarm Points. The Temperature Controller emits an audible alarm if the bath temperature is outside of these limits.

#### **Compatible Vessel Chamber Models**

| TC-09S Single Channel Temperature Controller: | CH-1-H |
|-----------------------------------------------|--------|
| TC-09D Dual Channel Temperature Controller:   | CH-2-H |

#### Specifications

Chamber Bath Temperature:

|               | Control Range:<br>Regulation:<br>Accuracy:<br>Readout Resolution: | 25 to 50 °C<br>± 1.0 °C from 32 to 35°C<br>± 1.0 °C from 32 to 35°C<br>0.1 °C |
|---------------|-------------------------------------------------------------------|-------------------------------------------------------------------------------|
| Probe Sensor: | Custom LSI thermisto                                              | or                                                                            |
| Display:      | 4-line LCD. Temperature updated every second                      |                                                                               |
| Power:        | 117 V / 60 Hz or 220                                              | V / 50 Hz (as specified)                                                      |
| Size:         | 22.5 x 7.5 x 17.5 cm                                              | (L x H x W) (8.86 x 2.95 x 6.89 in)                                           |
| Weight:       | 1.25 kg (2.75 lbs)                                                |                                                                               |

#### Front and Back Panels

Figure 1.1 – TC-09D Front Panel

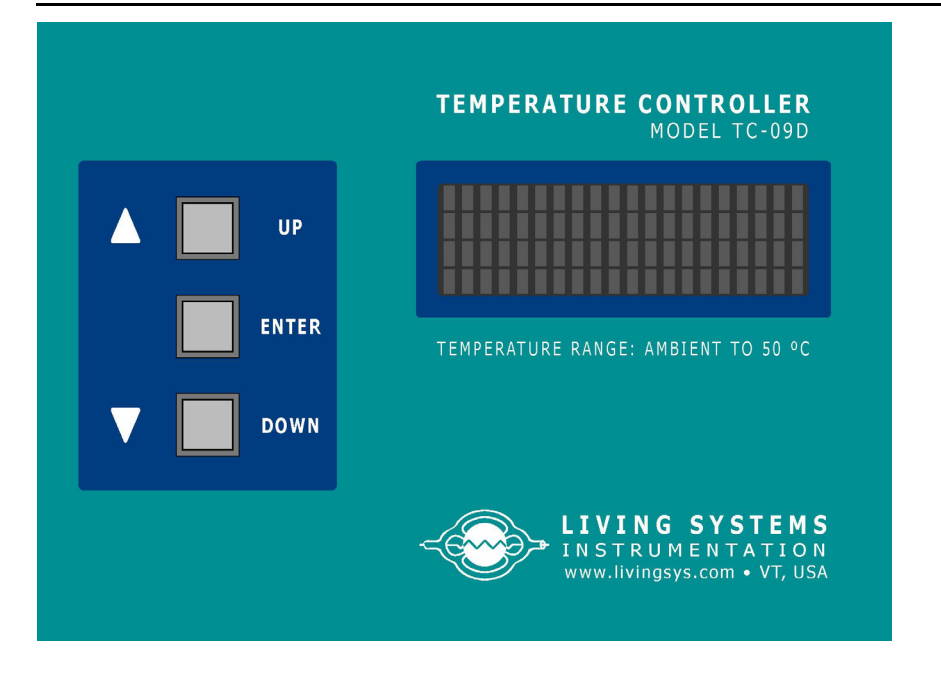

Figure 1.2 - TC-09D Dual ChamberTemperature Controller Back Panel

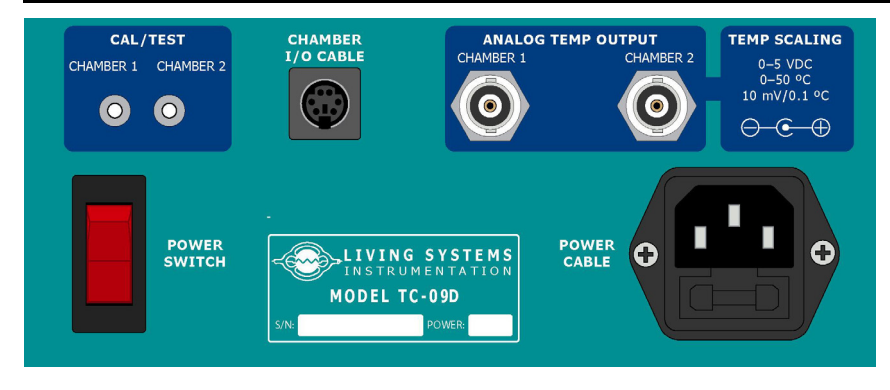

Figure 1.3 - TC-09S Single Chamber Temperature Controller Back Panel

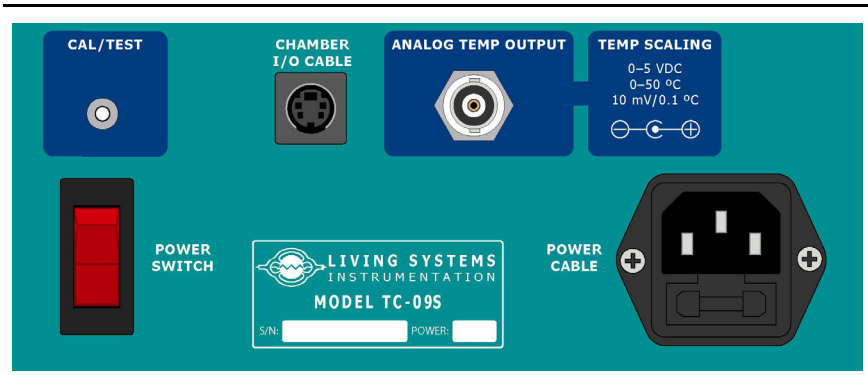

### CHAPTER 2 Getting Started

#### Preparing the Chamber and Vessel

Begin by filling the chamber bath (or baths) with buffer solution, and then position the cannulas so that the tips are aligned on the same plane. Next, mount the vessel, then pressurize to the target physiological pressure. Then adjust the axial vessel length as desired.

Position the thermistor tip so that it is as close as possible to the vessel, minimizing the difference between the controlled temperature and vessel temperature due to the inherent temperature gradients within the bath. Also, be sure that the thermistor tip is completely submerged.

#### Wiring Instructions

1. Using the included cable, connect the vessel chamber to the **CHAMBER I/O CABLE** connector on the back panel, as shown below.

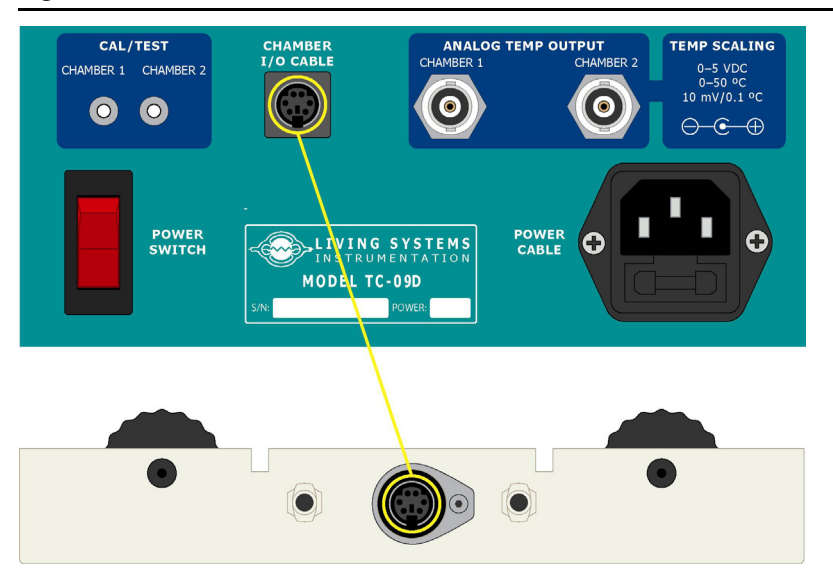

Figure 2.1 – Vessel Chamber Connected to the CHAMBER I/O CABLE Connector

2. Using the included power cord, connect the **POWER CABLE** connector on the back panel of the Temperature Controller to the appropriate power line (117 V or 220 V).

# CHAPTER 3 *Operating Instructions*

Operation of the Temperature Controller is achieved through the use of the LCD screen and the three pushbuttons on the front panel. Menus appear on the LCD screen and selections are made using the pushbuttons.

#### Turning on the Power

Turn the Temperature Controller on using the **POWER SWITCH** on the back panel. The POWER SWITCH will be illuminated, the internal fan will turn on and the Main Menu will appear on the LCD. Allow the Temperature Controller to warm up for at least two minutes prior to running.

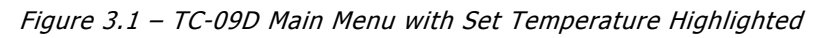

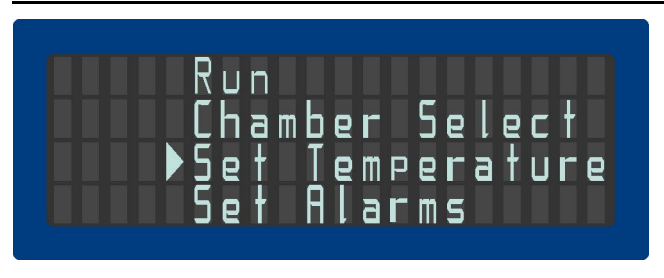

**NOTE:** The **Chamber Select** menu option appears only on the TC-09D Main Menu.

#### Making Menu Selections

Use the **UP** and **DOWN** arrows keys to scroll through the menu items. Press the **ENTER** key to select the highlighted menu item.

#### Using the TC-09 for Temperature Monitoring

The TC-09 can also be used as a bath thermometer. When the TC-09 is functioning as a thermometer, the bath(s) will not be heated.

#### TC-09D

Select **Chamber Select** from the Main Menu. The screen shown in Figure 3.2 will appear. Select the chambers to heat and press the **ENTER** button to save the selection and return to the main menu. The **Heat No Chambers** option monitors the temperature in both chambers without heating.

Figure 3.2 – TC-09D Chamber Select Menu

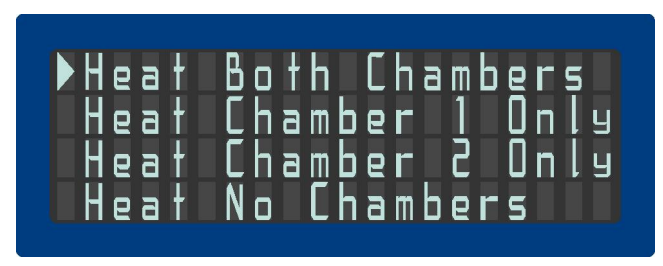

Figure 3.3 - Dual Vessel Chamber with Chamber 1 and Chamber 2 Indicated

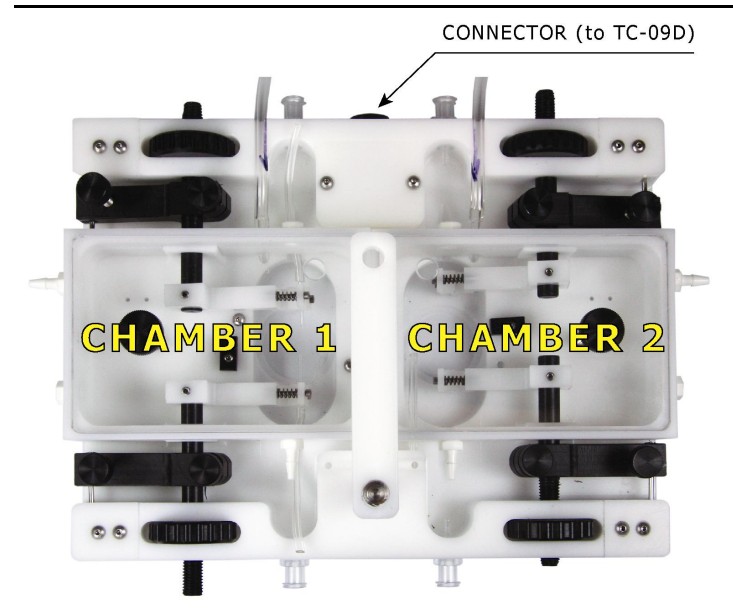

#### TC-09S

Select **Chamber On/Off** from the Main Menu. The screen shown in Figure 3.2 will appear. Select whether or not to heat the chamber and press the **ENTER** button to save the selection and return to the main menu.

Figure 3.4 – TC-09S Chamber On/Off Menu

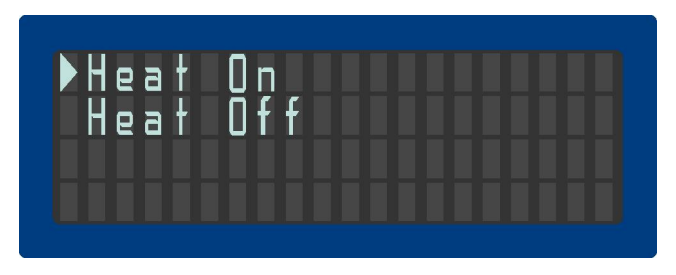

#### Setting the Control Temperature

Set the desired vessel temperature to be controlled by selecting **Set Temperature** from the Main Menu. The LCD will display the current control temperature, as shown in Figure 3.5.

The Set Control Temperature menu displays the previously set Control Temperature. Use the **UP** and **DOWN** keys to adjust this temperature in one degree increments within the range of 25 to 50 °C. When the desired control temperature is reached, press **ENTER** to store this value.

The TC-09S will return the Main Menu after pressing **ENTER**, and the TC-09D will prompt the user to set the Chamber 2 Control Temperature. Set the Chamber 2 Control Temperature in the same manner that the Chamber 1 Control Temperature was set, then press **ENTER** to store this value and return to the Main Menu.

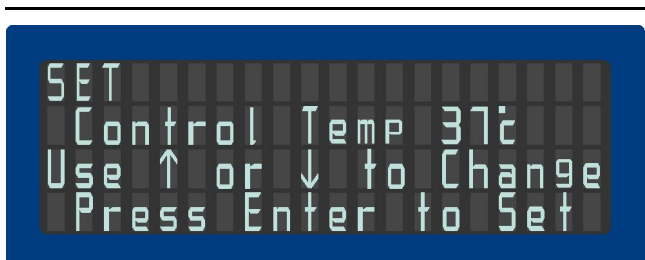

Figure 3.5 – TC-09S Set Control Temperature Menu

#### Setting the Alarms

**NOTE:** The alarm values are the same for both chambers when using the TC-09D.

Once the bath temperature is reached, the Temperature Controller will emit an audible alarm if the bath temperature exceeds the High Alarm or drops below the Low Alarm.

To set the High and Low Alarm values, select **Set Alarms** from the Main Menu. The screen shown in Figure 3.6 will appear.

The Set High Alarm menu displays the previously set High Alarm. Use the **UP** and **DOWN** keys to adjust this temperature in one degree increments within the range of 28 to 50 °C. It is recommended that the High Alarm be set to a temperature 2 °C higher than the control temperature. When the desired temperature is reached, press **ENTER** to store this value. The screen shown in Figure 3.7 will appear.

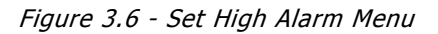

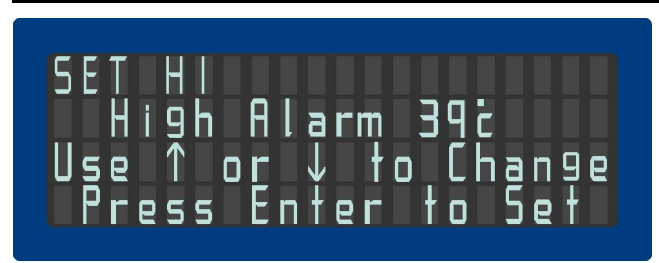

The Set Low Alarm menu displays the previously set Low Alarm. Use the **UP** and **DOWN** keys to adjust this temperature in one degree increments within the range of 25 to 45 °C. It is recommended that the Low Alarm be set to a temperature 2 °C lower than the control temperature. When the desired temperature is reached, press **ENTER** to store this value and return to the Main Menu.

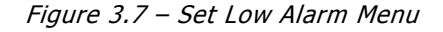

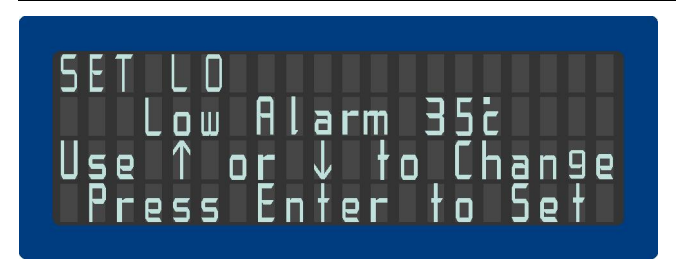

#### Running the Controller

After verifying that all of the temperature settings (Control, High Alarm and Low Alarm) are correct, begin running the Temperature Controller by selecting **Run** from the Main Menu. The display will indicate the present bath temperature. The TC-09S will display a single bath temperature and the TC-09D will simultaneously display the temperatures of both baths.

If the present temperature is below the Control Temperature, the Temperature Controller will begin to heat the bath(s). It will take approximately six to ten minutes to reach a temperature within a degree of 37 °C. However, up to 20 minutes may be required to attain a stabilized temperature within  $\pm 1$  °C or better because of heat convection currents in the bath solution and heat exchange from the chamber base to its surroundings.

Press **ENTER** to stop running and return to the Main Menu.

Figure 3.8 – TC-09D Run Display

|       | RIIN          |
|-------|---------------|
| Bath  | 1 Temp 31.5;  |
| Press | Enter to Stop |

#### Resetting the Audible Alarm

The audible alarm is not activated until the bath temperature enters the limit range (between the Low and High Alarm settings). Any subsequent temperatures outside these limits will result in an audible alarm. Press and hold the **DOWN** key to reset it.

If the audible alarm does sound, do not ignore it, as its purpose is to protect the tissue and the instrument. For example, during lengthy experiments, the bath level can fall due to evaporation so that the temperature probe is no longer immersed. The temperature measure may then fall below the Low Alarm value, causing an audible alarm. Although pressing the DOWN key will reset the alarm, additional buffer solution should promptly be added to the bath so that the experiment can be continued.

#### **Completing an Experiment**

When an experiment has reached completion, press the **ENTER** key to return to the Main Menu and turn off the heater(s). All of the menu selections made prior to running the experiment are retained in memory when the power is turned off, allowing a new experiment to be started without making any changes to these selections.

# APPENDIX A Calibration Procedure

The Temperature Controller is factory calibrated and does not normally require recalibration, even if the thermistor is changed. However, the user may recalibrate if necessary.

To calibrate the Temperature Controller, turn the **POWER SWITCH** off, then press and hold the **UP** button while switching the **POWER SWITCH** on. Release the **UP** button. The screen shown in Figure A.1 will appear.

Figure A.1 – Entering Calibration Mode Screen

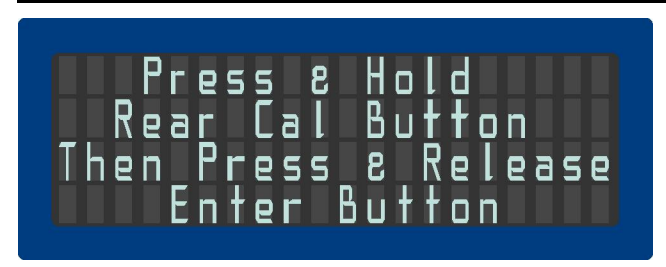

As indicated on the display, press and hold **CAL/TEST** button(s) on the back panel. While holding the **CAL/TEST** button(s), press and hold the **ENTER** button for 3 seconds. After 3 seconds, release both the **CAL/TEST** button(s) and the **ENTER** button, and a screen resembling the one shown in Figure A.2 will appear.

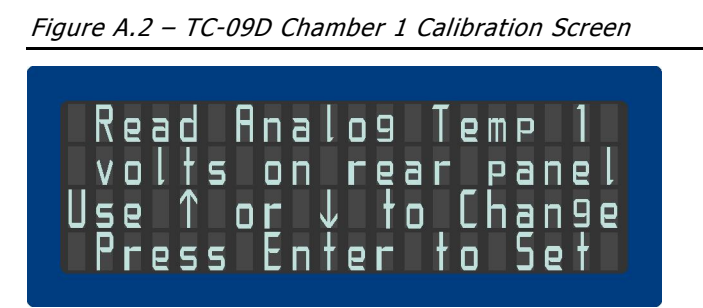

Next, connect a digital voltmeter equipped with a BNC connector to the **ANALOG TEMP OUTPUT** connector on the back of the Temperature Controller (**CHAMBER 1** on the TC-09D) to measure the DC output, as shown below.

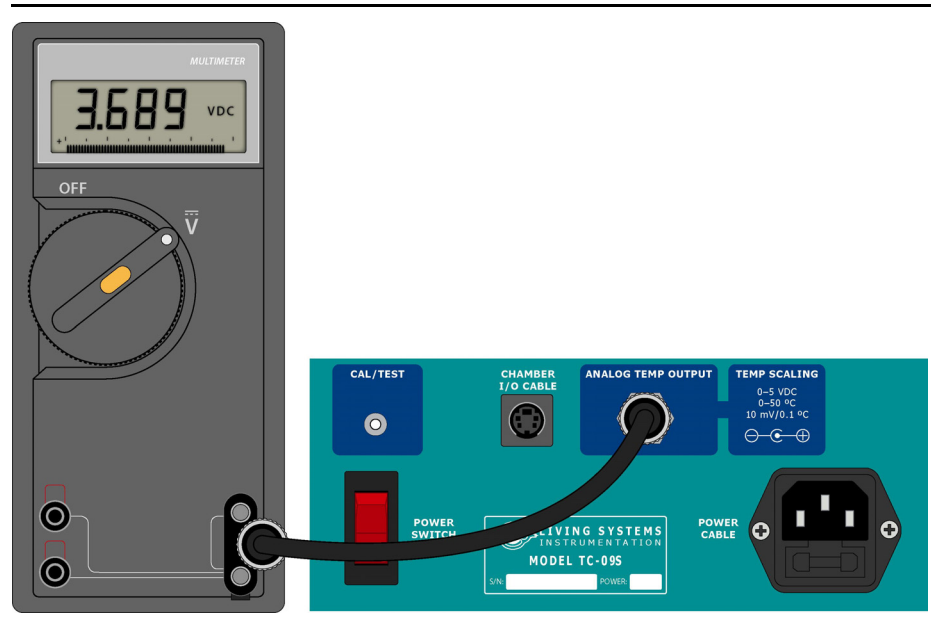

Figure A.3 - Connecting a Voltmeter to the ANALOG TEMP OUTPUT

As indicated on the back panel of the TC-09, 10 mV is equivalent to 0.1 °C. The Temperature Controller should be calibrated to 37.0 °C, therefore the desired voltage reading on the digital voltmeter is **3.70 VDC**. If necessary, adjust the DC output using the **UP** and **DOWN** buttons until it is as close as possible to 3.70 VDC.

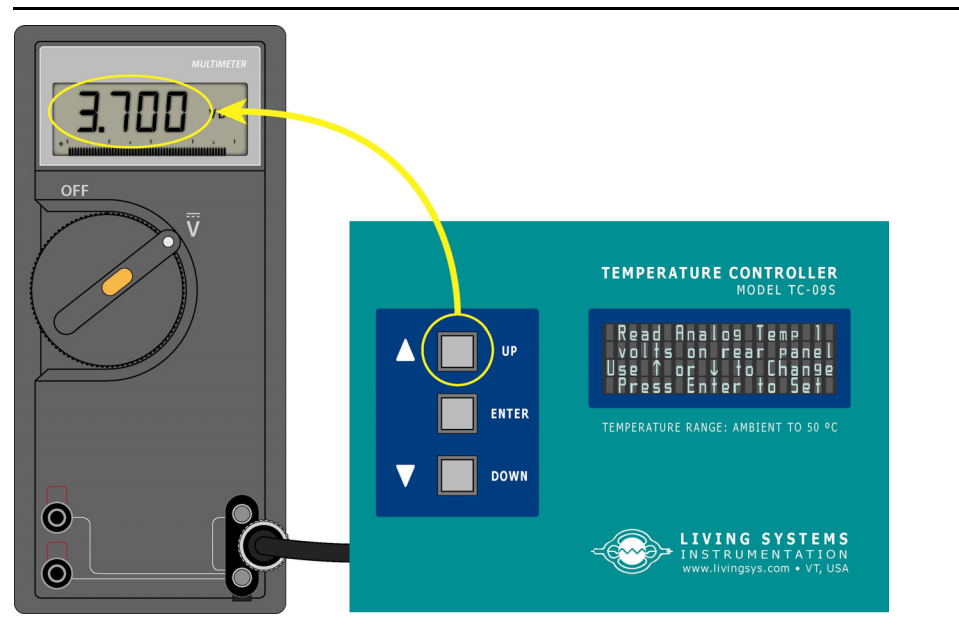

Figure A.4 - Use the UP or DOWN Arrow Buttons to Adjust the Output Voltage to 3.70 VDC

Press **ENTER** to set the calibration value. The TC-09S will return the Main Menu after pressing **ENTER**, and the TC-09D will prompt the user to Read Analog Temp 2. Connect the digital voltmeter to the **CHAMBER 2 ANALOG TEMP OUTPUT** connector and repeat the calibration procedure in the same manner as Chamber 1. Then press **ENTER** to set the calibration value and return to the Main Menu.

# APPENDIX B Troubleshooting

This section covers minor problems with basic TC-09 operation. For major problems or damage to the hardware, or if a problem reoccurs frequently, contact Living Systems Technical Support. Please find all contact information at www.livingsys.com.

| Problem                                                                                                    | Corrective Action                                                                                                    |
|----------------------------------------------------------------------------------------------------|----------------------------------------------------------------------------------------------------|
| The bath temperature on the<br>Run Display (Figure 3.8) is<br>inaccurate.                                                                 | <ul> <li>Verify that the chamber is properly connected to the CHAMBER I/O CABLE connector as described in Chapter 2, Wiring Instructions;</li> <li>Verify that the thermistor tip is completely submerged;</li> <li>With the controller in Run Mode, press the CAL/TEST button(s). The Bath Temp should be 37.0 °C. If it is not, perform the calibration procedure in Appendix A. If the Bath Temp is 37.0 °C, the thermistor may need to be replaced.</li> </ul> |
| The chamber(s) is not heating.                                                                                                    | <ul> <li>Confirm that the Control Temperature is correct (Refer to Chapter 3, Setting the Control Temperature;</li> <li>Confirm that the heat is turned on (Refer to Chapter 3, Using the TC-09 for Temperature Monitoring).</li> </ul>                                                                                                    |
| The Audible Alarm is sounding<br>and the bath temperature<br>reading on the Run Display is<br><b>HIGHER</b> than the High Alarm<br>Limit. | <ul> <li>Press and hold the DOWN key to reset the alarm;</li> <li>Verify that the vessel chamber is properly connected to the CHAMBER I/O CABLE connector as described in Chapter 2, Wiring Instructions;</li> <li>Press the ENTER key to return to the Main Menu and stop heating the bath(s);</li> <li>Confirm that the High Alarm Limit is at least 2 °C higher than the control temperature (refer to Chapter 3, Setting the Alarms).</li> </ul>               |
| The Audible Alarm is sounding<br>and the bath temperature<br>reading on the Run Display is<br><b>LOWER</b> than the Low Alarm<br>Limit.   | <ul> <li>Press and hold the DOWN key to reset the alarm;</li> <li>Verify that the thermistor tip is completely submerged;</li> <li>Confirm that the Low Alarm Limit is at least 2 °C lower than the control temperature (refer to Chapter 3, Setting the Alarms).</li> </ul>                                                                                                    |